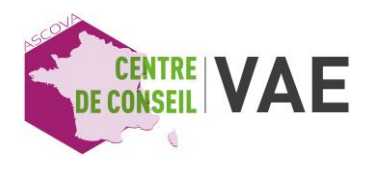

## TABLEAU DES LIENS CPF MANAGEMENT DE PARCOURS VAE

www.moncompteformation.gouv.fr

Management de Parcours VAE

Forfait 2h

220€

Management de Parcours VAE

Forfait 3h

300€

Management de Parcours VAE

Forfait 4h

350 €

Management de Parcours VAE

Forfait 5h

400 €

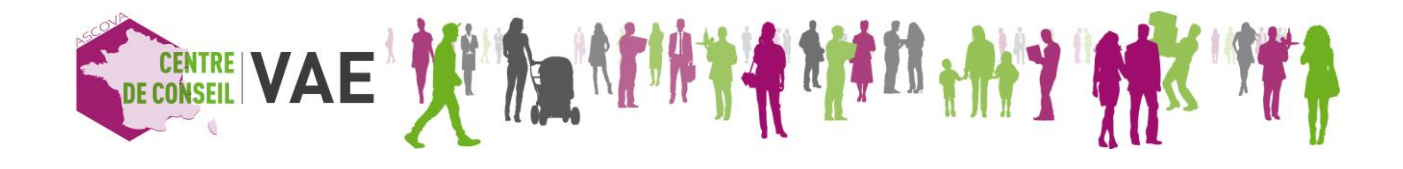

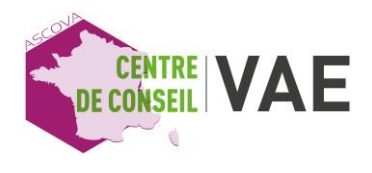

## Comment commander votre prestation de Management de Parcours VAE ?

<u>Créez votre compte CPF si vous n'en possédez pas déjà un en vous connectant à :</u> <u>www.moncompteformation.gouv.fr</u> (Vous pourrez par exemple vous identifier avec vos codes Impots.gouv.fr ou ameli.fr)

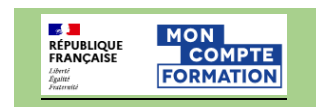

## Si vous êtes déjà titulaire d'un compte CPF :

| 1 | Cliquez sur le lien CPF de la prestation MPVAE choisie                                                                                                    | Forfait 4h<br>350 €          |
|---|----------------------------------------------------------------------------------------------------|------------------------------|
| 2 | Dès que la page de la prestation s'affiche dans votre navigateur,<br>cliquez sur « DEMANDER UN DEVIS » :                                                                                                    | DEMANDER UN DEVIS            |
| 3 | Connectez-vous à votre compte avec vos identifiants FranceConnect +<br>(Mon identité Numérique)                                                                                                    | S'identifier avec +          |
| 4 | Selon votre budget disponible et en fonction de votre statut vous pouvez avoir un reste à charge                                                                                                    |                              |
| 5 | Validez la demande de devis après avoir ajouté les informations requises en cliquant sur envoyer                                                                                                    |                              |
| 6 | <ul> <li>Vous recevrez une confirmation de notre organisme dans les deux jours ouvrés après le dépôt de votre demande. Vous pouvez suivre votre demande :</li> <li>Espace personnel – rubrique « vos dossiers de formation »</li> </ul> | Vos dossiers de formation    |
| 7 | Enfin confirmez votre demande.<br>S'il y a un reste à charge, réglez-le directement sur le site par Carte bancaire…                                                                                                    | 1224 1234 1234 1234 WW C C 2 |

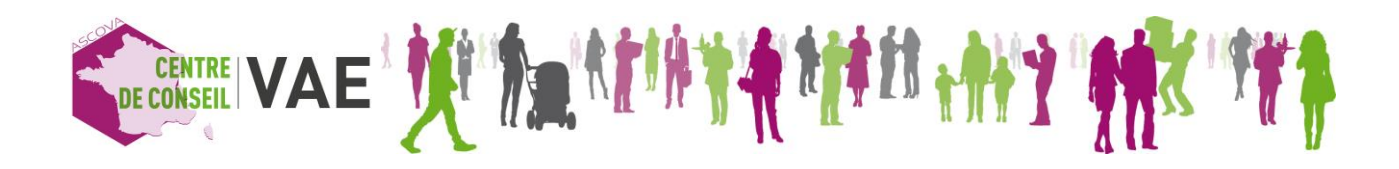